# Niagara Health System

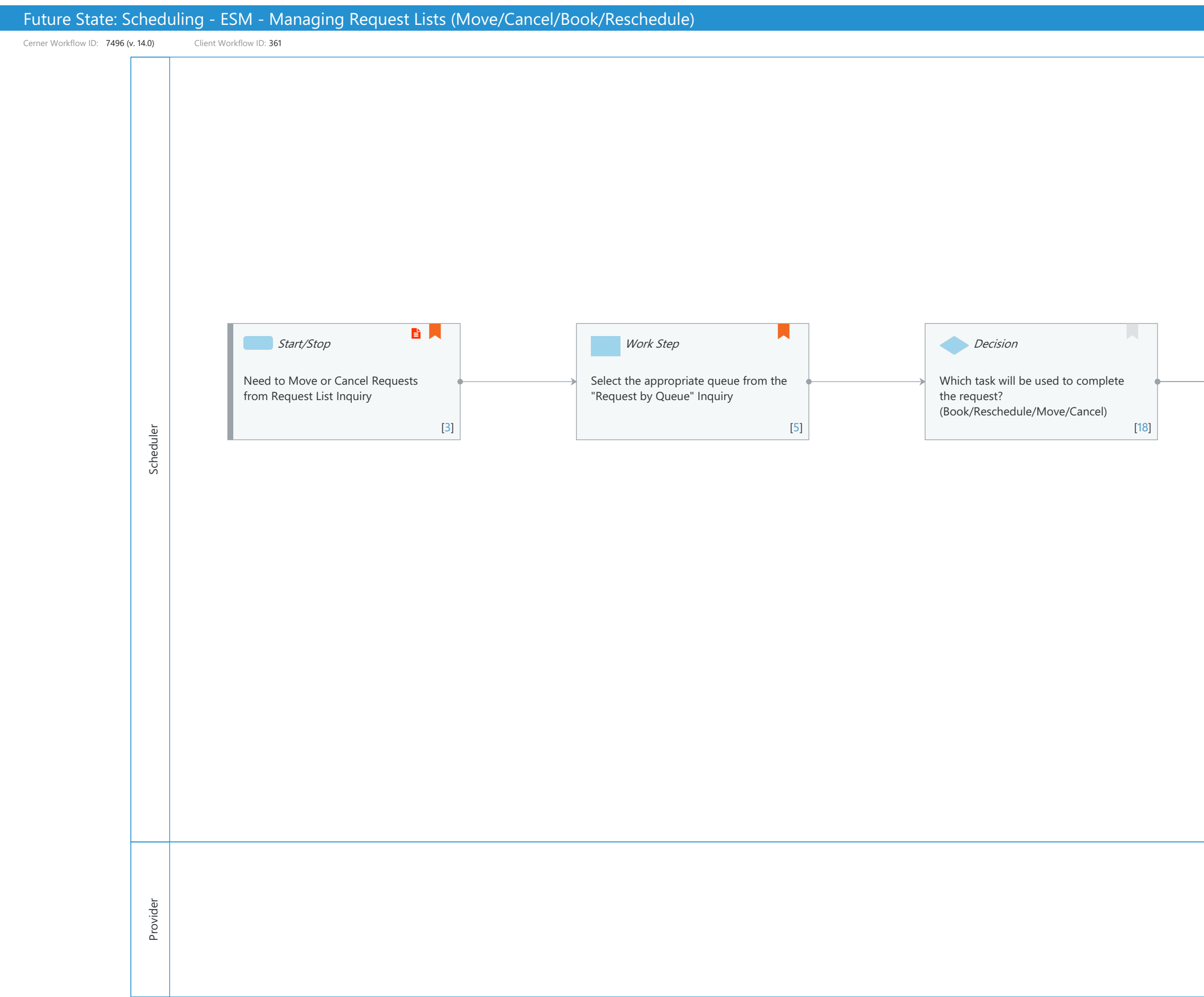

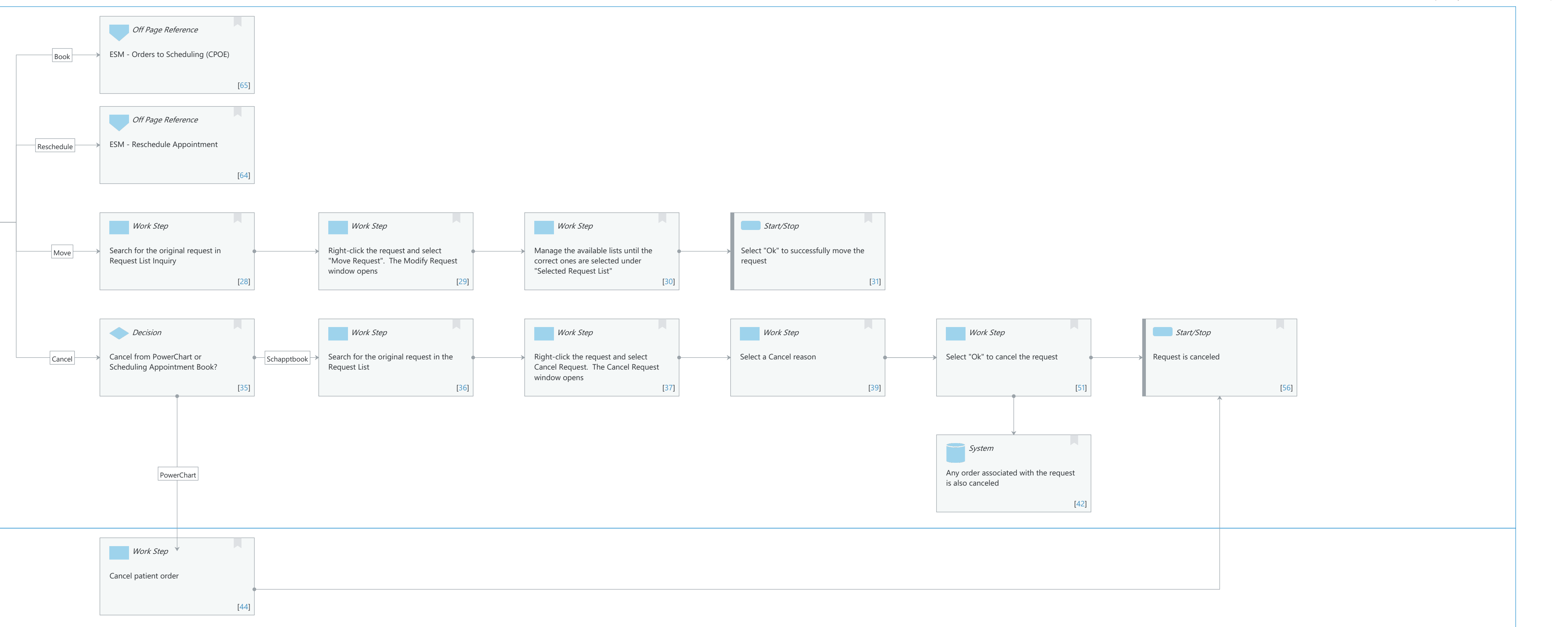

Last updated by Julia Becevel, Jan 30, 2024 10:09am (UTC -4 hours)

#### Niagara Health System

Future State: Scheduling - ESM - Managing Request Lists (Move/Cancel/Book/Reschedule)

Cerner Workflow ID: 7496 (v. 14.0) Client Workflow ID: 361

Last updated by Julia Becevel, Jan 30, 2024 10:09am (UTC -4 hours)

## Workflow Details:

Workflow Name: Scheduling - ESM - Managing Request Lists (Move/Cancel/Book/Reschedule) Workflow State: Future State Workstream: Pre-Admission/Pre-Visit Venue: Ambulatory Acute Care Client Owner: Cerner Owner: Standard: Yes Related Workflow(s): Tags:

## **Workflow Summary:**

Service Line: Related Solution(s): Scheduling Management Project Name: Niagara Health System: OPT-0297674: NIAG\_CD Niagara HIS RFP TestBuilder Script(s): Cerner Workflow ID: 7496 (v. 14.0) Client Workflow ID: 361 Workflow Notes: For steps to follow the workflow, see Managing Request Lists Workflow in Scheduling Management Request lists display requests for appointment actions. Items are added to a request list either automatically when an order entry is placed or manually in the application. You can access these lists through the Request List inquiry. Utilizing Request Lists helps mainstream the scheduling process for staff by accessing all requests in one location. Requests can be managed by booking an appointment, moving the request to another queue, and rescheduling or canceling the original request. Introduced By: WS 1 Validated By: WS 6

## Swim Lane:

Role(s): Scheduler Department(s): Patient Access Security Position(s): Scheduling - Clerk Scheduling - Clerk Advanced

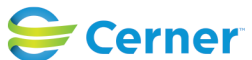

Future State: Scheduling - ESM - Managing Request Lists (Move/Cancel/Book/Reschedule)

Cerner Workflow ID: 7496 (v. 14.0) Client Workflow ID: 361

Last updated by Julia Becevel, Jan 30, 2024 10:09am (UTC -4 hours)

## Off Page Reference [65]

Workflow Link: ESM - Orders to Scheduling (CPOE)

## **Off Page Reference** [64]

Workflow Link: ESM - Reschedule Appointment

## Start/Stop [3]

Description: Need to Move or Cancel Requests from Request List Inquiry Step Impact: Policy/Procedure

#### Work Step [5]

Description: Select the appropriate queue from the "Request by Queue" Inquiry Comments: If you know the Patient, it is also appropriate to search by the " Request by Patient" Queue

#### Decision [18]

Description: Which task will be used to complete the request? (Book/Reschedule/Move/Cancel)

#### Work Step [28]

Description: Search for the original request in Request List Inquiry

#### Work Step [29]

Description: Right-click the request and select "Move Request". The Modify Request window opens

#### Work Step [30]

Description: Manage the available lists until the correct ones are selected under "Selected Request List"

#### Start/Stop [31]

Description: Select "Ok" to successfully move the request

#### **Decision** [35]

Description: Cancel from PowerChart or Scheduling Appointment Book?

## Work Step [36]

Description: Search for the original request in the Request List

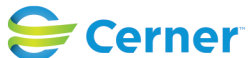

## Future State: Scheduling - ESM - Managing Request Lists (Move/Cancel/Book/Reschedule)

Cerner Workflow ID: 7496 (v. 14.0) Client Workflow ID: 361

Last updated by Julia Becevel, Jan 30, 2024 10:09am (UTC -4 hours)

## Work Step [37]

Description: Right-click the request and select Cancel Request. The Cancel Request window opens

## Work Step [39]

Description: Select a Cancel reason

## Work Step [51]

Description: Select "Ok" to cancel the request

## Start/Stop [56]

Description: Request is canceled

## System [42]

Description: Any order associated with the request is also canceled

## Swim Lane:

Role(s): Provider

Department(s): Security Position(s):

> Work Step [44] Description: Cancel patient order

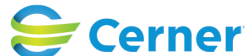